# MOBILNA APLIKACIJA Udruge invalida rada Zagreba UIR e-iskaznica

Aplikacija **UIR e-iskaznica** je besplatna aplikacija za pametne telefone i trenutno je dostupna za Android sustav.

Za instalaciju je važno da je željeni **broj mobitela evidentiran u Registru** članova UIR Zagreba. Ako niste sigurni koji je broj evidentiran u Registru članova pod Vašim imenom, javite se u UIR Zagreba radi provjere.

Podaci se ažuriraju jednom dnevno pa je kod bilo kakvih promjena potrebno pričekati 24 sata.

Za instalaciju, ali i korištenje mobilne aplikacije, važno je biti spojen na mrežu Interneta ili imati uključen podatkovni promet na mobilnom uređaju.

Upute za instalaciju:

1. Otvoriti Trgovinu Play / Google Play Store.

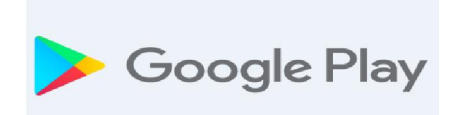

# Pod opcijom pretrage / search upisati UIR ZAGREBA ili UIR E-ISKAZNICA.

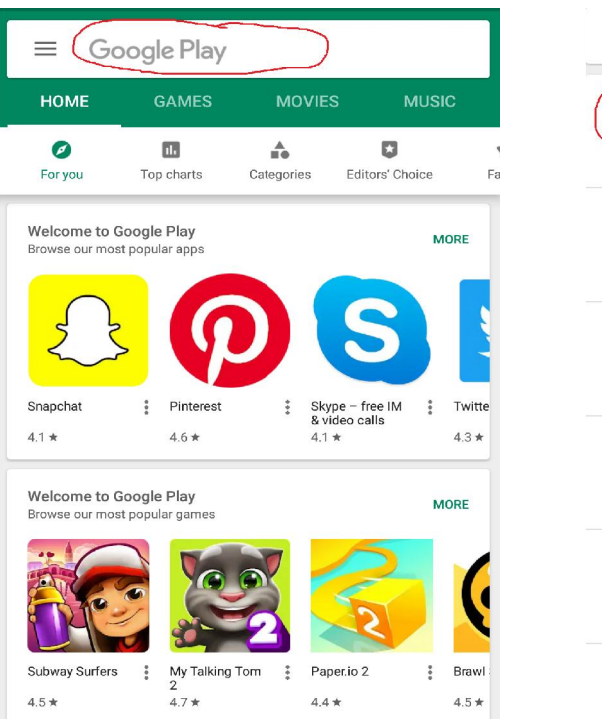

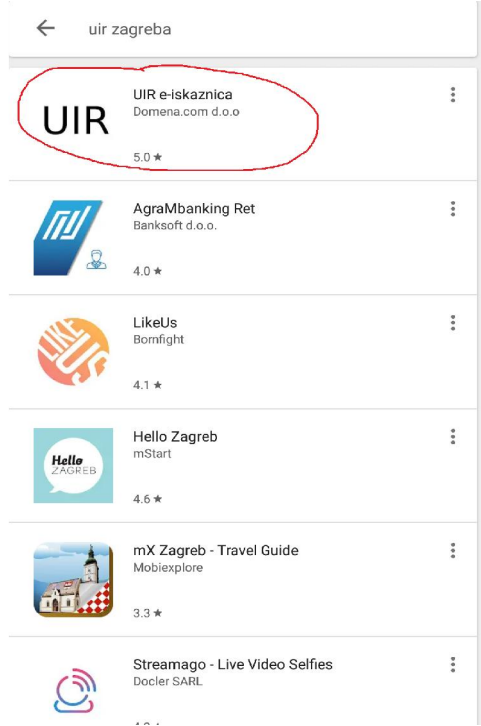

### 3. Kliknuti na INSTALIRAJ / INSTALL.

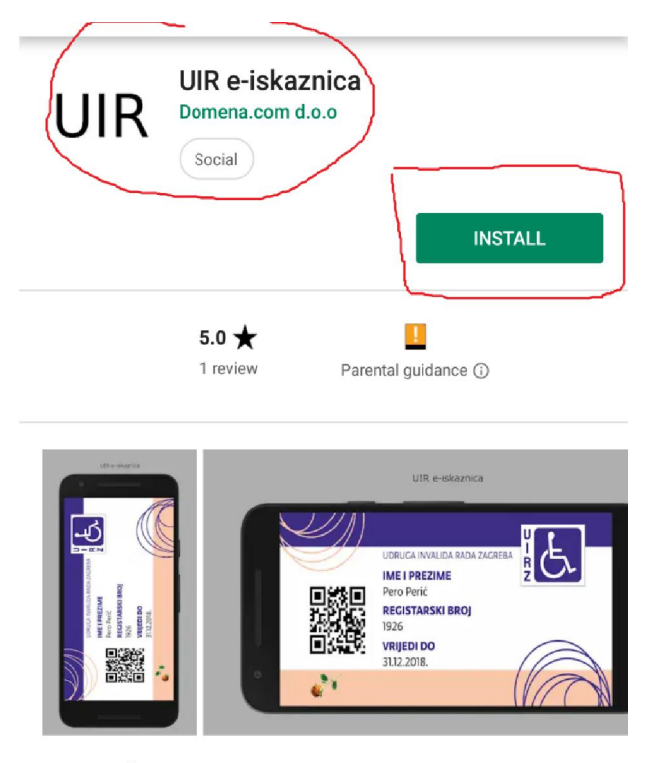

Članska iskaznica Udruge invalida rada Zagreba

Read more

 Nakon instalacije će se pojaviti opcije DEINSTALIRAJ / UNINSTALL i OTVORI / OPEN.

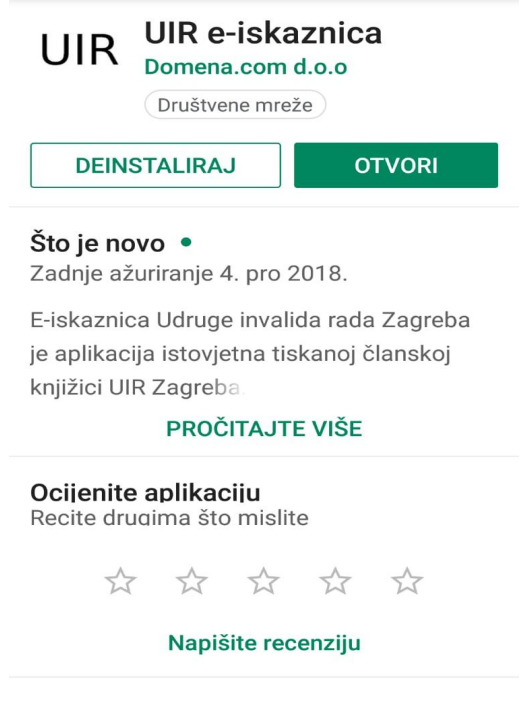

 Kliknuti na OTVORI / OPEN, upisati broj mobitela i kliknuti na POŠALJI.
VAŽNO: Upisati broj mobitela evidentiran u Registru članova UIR Zagreba!
Pričekati SMS poruku s PIN-om za registraciju koju ćete zaprimiti nekoliko minuta.

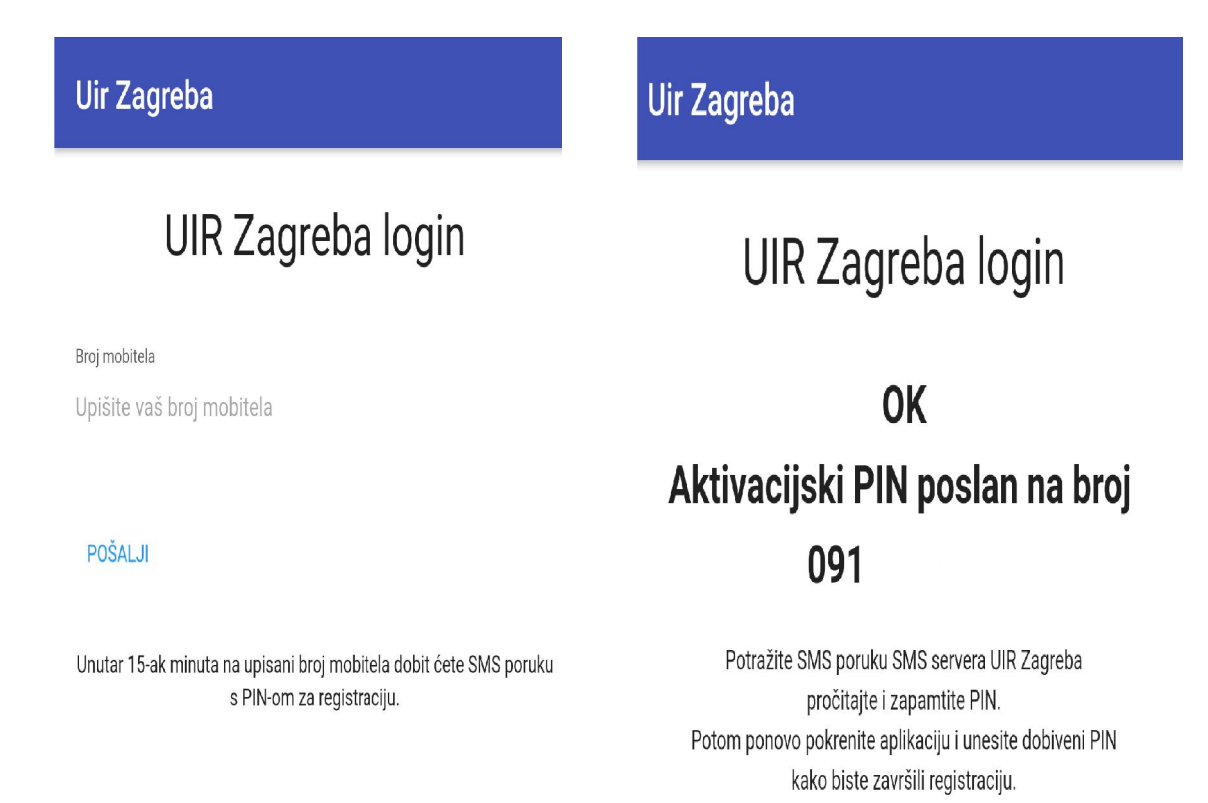

### Provjeriti SMS poruku, zapamtiti PIN i ponovno pokrenuti mobilnu aplikaciju – ikona aplikacije nalazi se na Vašem ekranu.

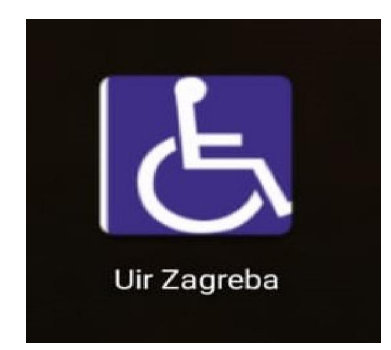

7. **Upisati PIN** zaprimljen putem SMS poruke i kliknuti na POŠALJI. NAPOMENA: Ovaj će se postupak odraditi samo jednom odnosno prilikom instalacije. Neće biti potrebno ukucavati PIN prilikom svakog korištenja aplikacije.

| Uir Za         | agreba                                                                          |
|----------------|---------------------------------------------------------------------------------|
|                | Potvrda UIR Zagreba<br>PIN-om                                                   |
| PIN<br>Upišite | PIN                                                                             |
| POŠAL          | IL                                                                              |
| Za akti        | vaciiju Vaše e-članske iskaznice upišite PIN koji ste pri<br>putem SMS poruke.  |
| Nakon          | poslanog ispravnog PIN-a, Vaša će e-članska iskaznic⊧<br>spremna za korištenje. |

8. Pojavit će se e-iskaznica s Vašim osobnim podacima. U slučaju da članarina za tekuću godinu nije podmirena, iskaznica je NEVAŽEĆA i tako će biti naznačeno.

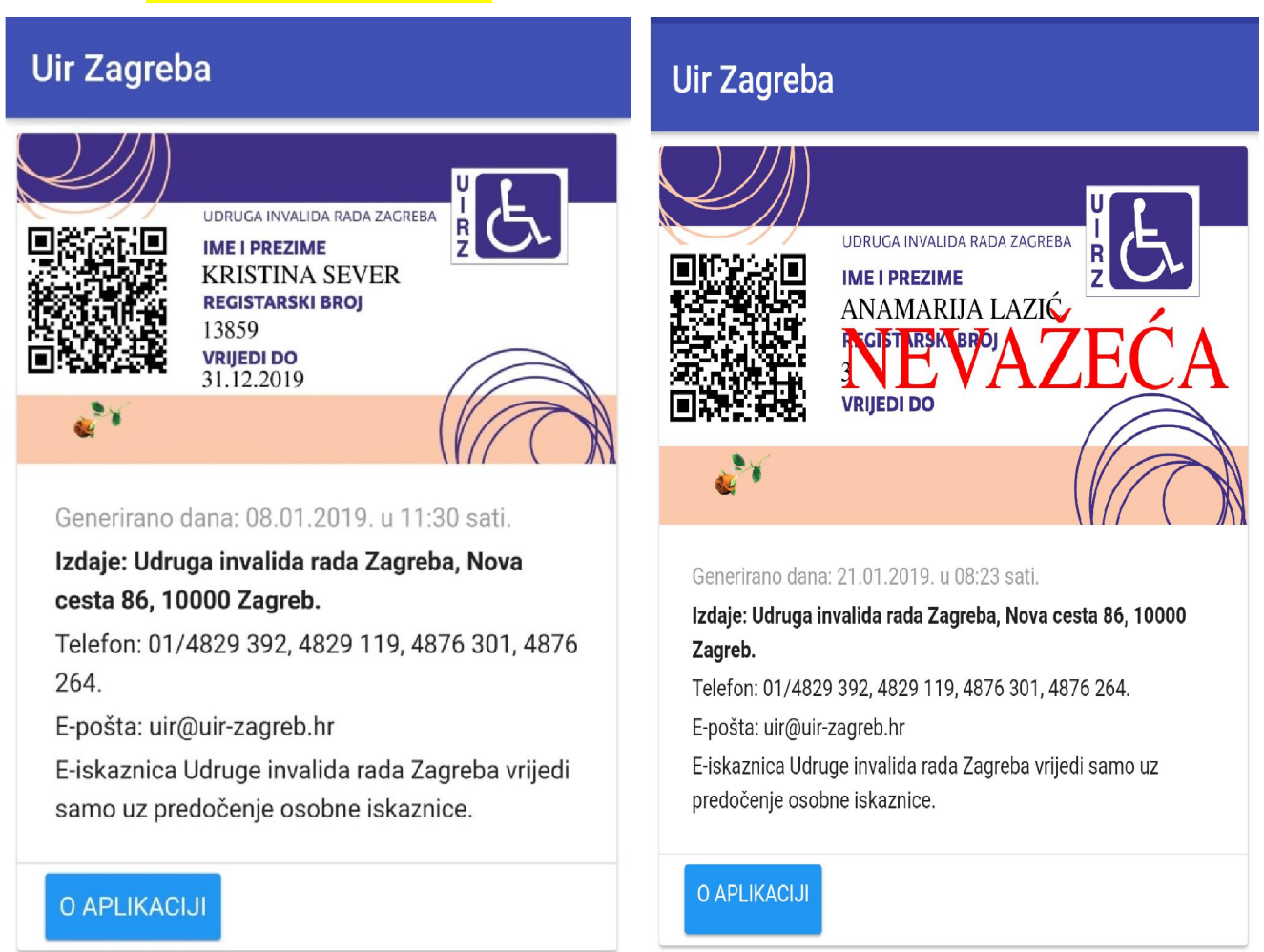

9. Ako je na Vašem mobilnom uređaju opcija rotacije automatski uključena, nakon što okrenete uređaj za 90°, izgled Vaše e-iskaznice prilagodit će se tom položaju.

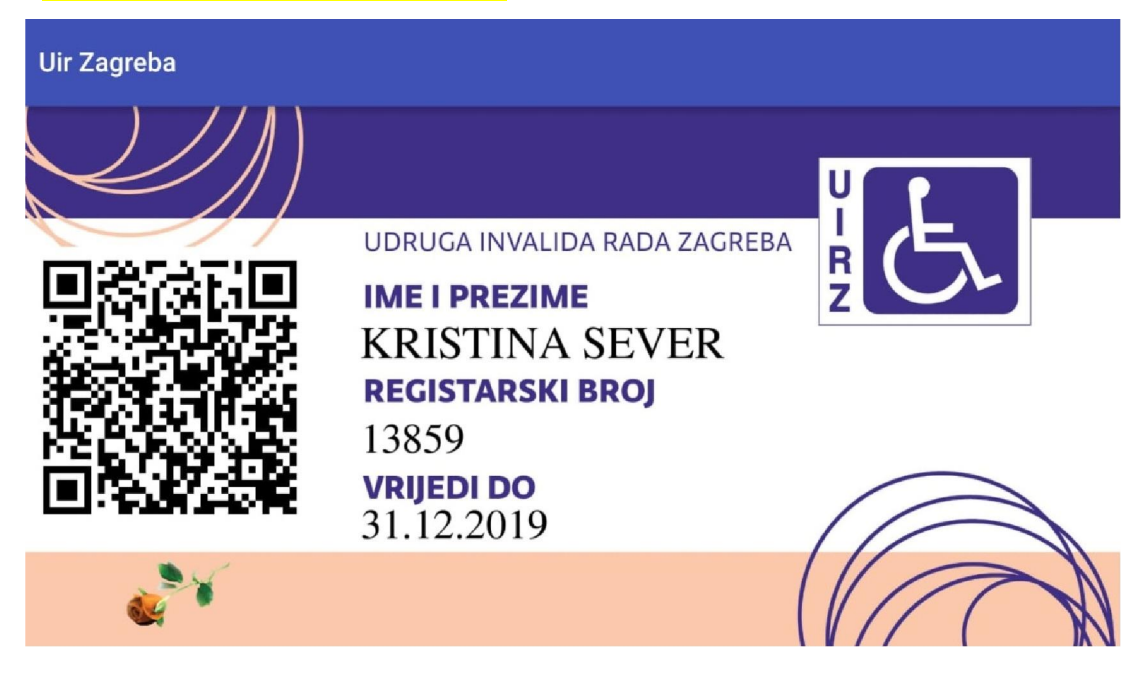

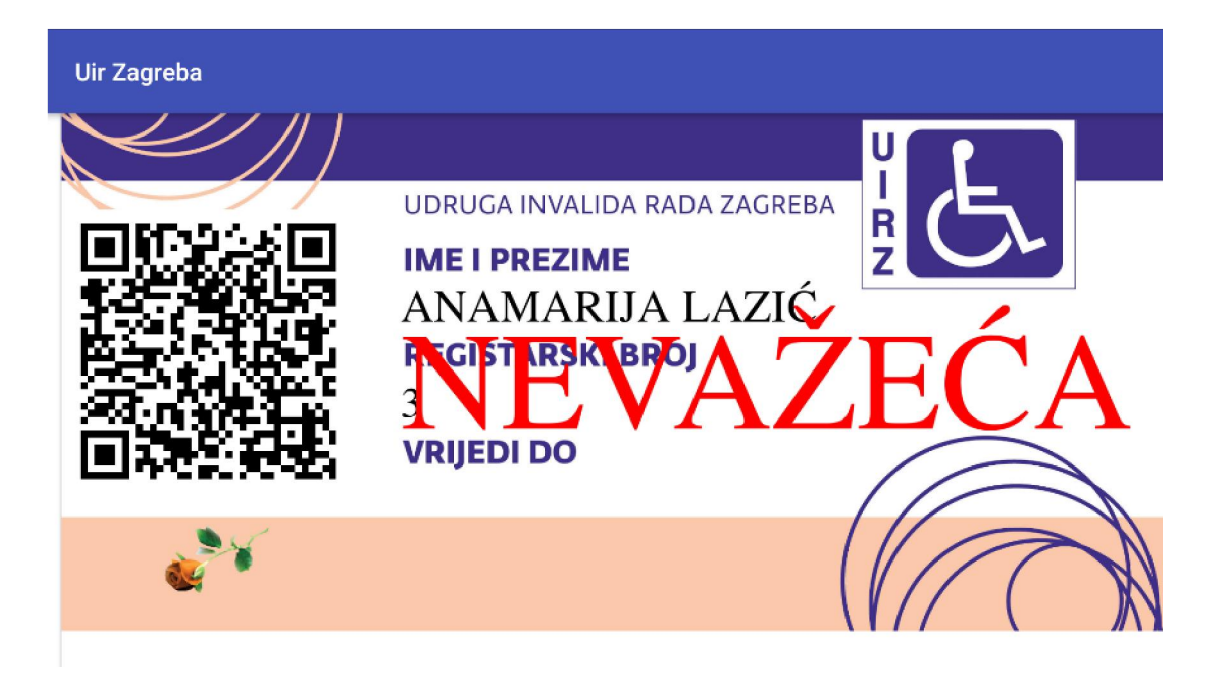

### 10. Klikom na **O APLIKACIJI** možete doći do automatski generiranog **koda** Vaše UIR e-iskaznice. Iz koda izlazite klikom na OK. NAPOMENA: Ta je opcija vidljiva samo u okomitom položaju uređaja.

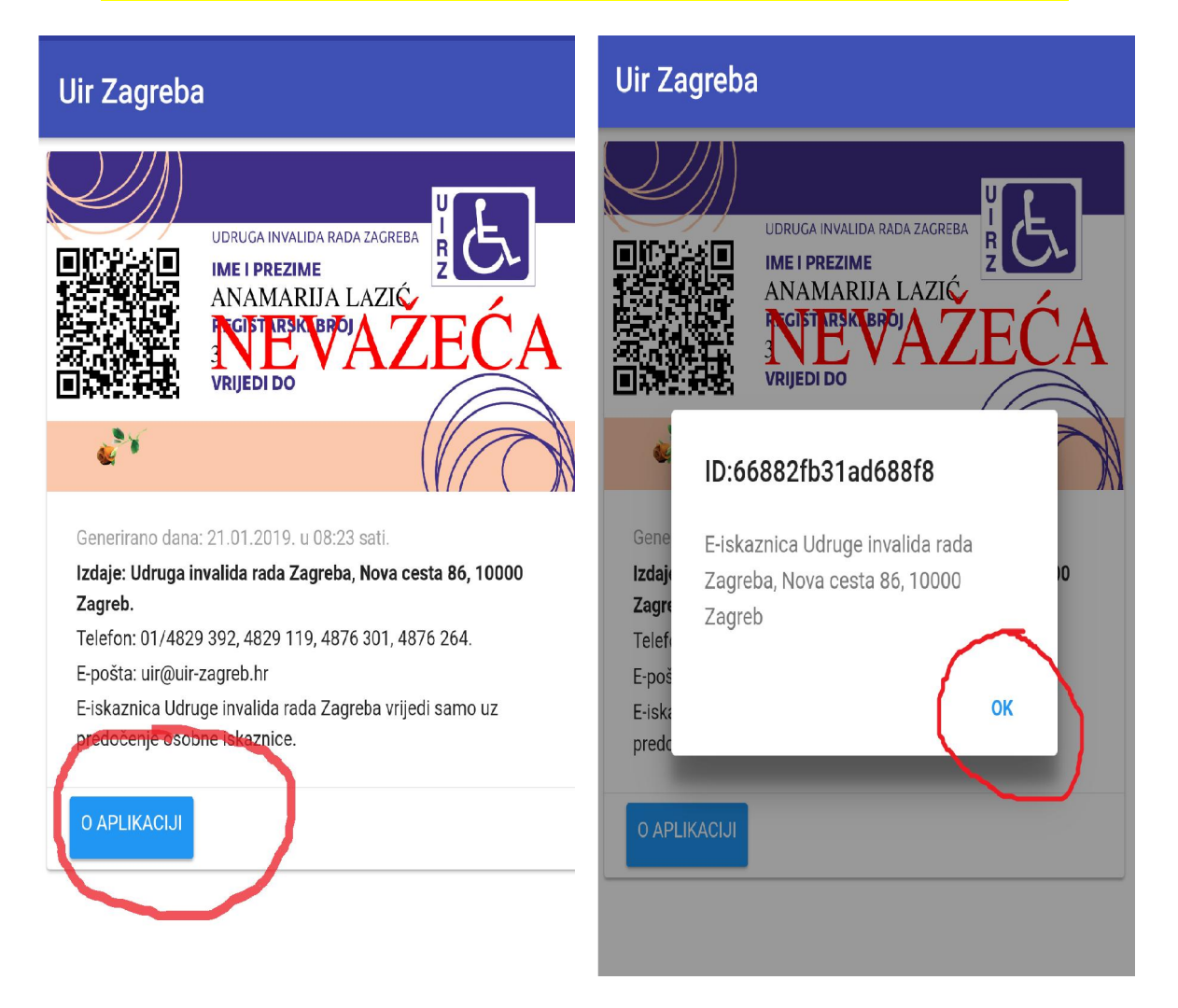

11. Lijevo od podataka nalazi se **QR kod** (sastoji se od crnih modula raspoređenih u kvadratni uzorak na bijeloj pozadini) koji sadrži kodirane podatke o članu. Nakon očitanja uređajem namijenjenih upravo za čitanje takvih kodova, dobit će se podaci o članu.

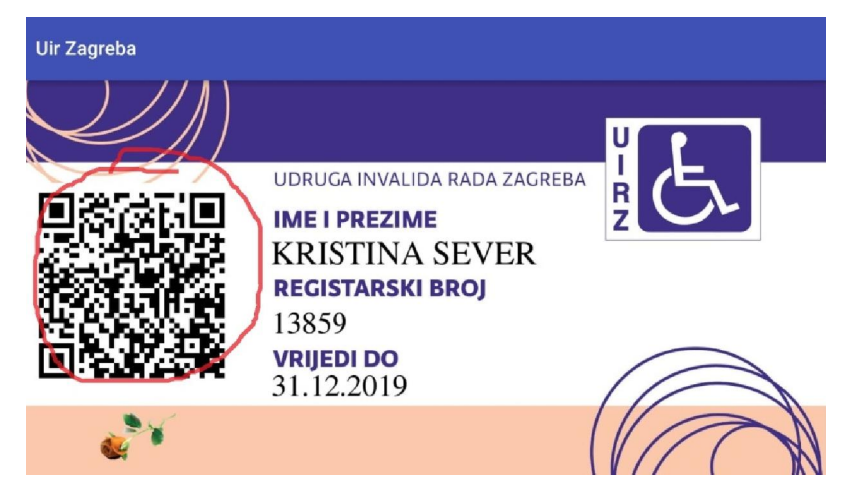

|                                                   | Detalji QR koda:                                        |
|---------------------------------------------------|---------------------------------------------------------|
| KRISTINA SEVER LIIR Zagreba vrijedi do 31 12 2019 | ANAMARIJA LAZIĆ, e-iskaznica UIR<br>Zagreba je NEVAŽEĆA |
|                                                   |                                                         |
|                                                   |                                                         |
|                                                   |                                                         |
|                                                   |                                                         |
| Copy text                                         | Kopiraj tekst                                           |

12. Za **davanje komentara** ili **ocjenu aplikacije,** vratite se u Trgovinu Play / Google Play Store. Pod opcijom pretrage / search upisati UIR ZAGREBA ili UIR E-ISKAZNICA i kliknuti na UIR e-iskaznica.

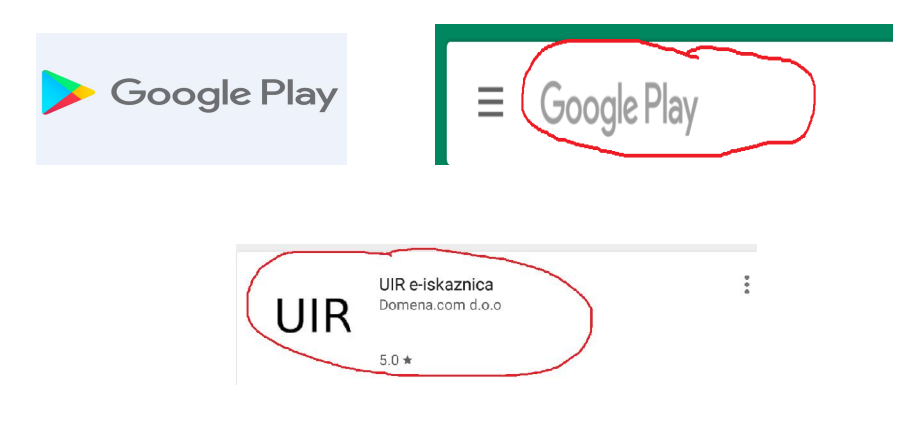

### 13. Pri dnu ćete pronaći opciju za OCJENU APLIKACIJE / RATE THIS APP. Kliknete na zvjezdicu po želji (najveća ocjena je 5 zvjezdica).

| UIR e-iskaznica<br>Domena.com d.o.o<br>Social                                                                                                    | X UIR e-iskaznica POST<br>Rate this app                                                                                                    |
|----------------------------------------------------------------------------------------------------|----------------------------------------------------------------------------------------------------|
| What's new •<br>Last updated 4 Dec 2018<br>E-iskaznica Udruge invalida rada Zagreba je aplikacija istovjetna<br>tiskanoj članskoj knjižici UIR Zagreba.<br>Ako je vlasnik e-iskaznice član UIR Zagreba, ovom će aplikacijom to<br>Read more | <b>Reviews are public and editable</b><br>Your account is public. Past edits are visible to users and the<br>app developer unless you delete them. |
| Rate this app<br>NU others what you think<br>A A A A A A A<br>Write a review                                                                                                    | UNDERSTOOD LEARN MORE                                                                                                    |

14. Po želji, moguće je napisati i komentar pod opcijom NAPIŠITE RECENZIJU / WRITE A REVIEW. Nakon što ste napisali recenziju / review, potrebno je kliknuti na OBJAVI / POST.

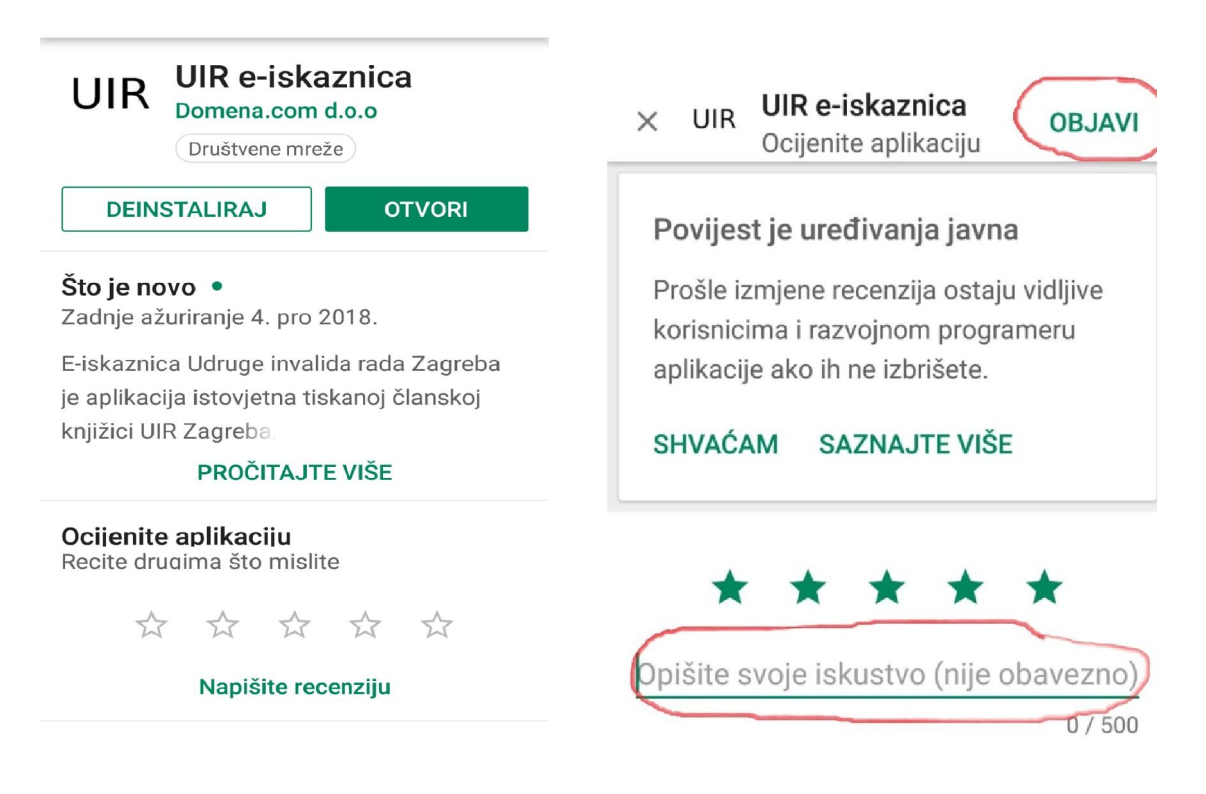

#### **DODATNE INFORMACIJE:**

### 1. Sustav javlja da broj nije pronađen.

Javite se u UIR Zagreba radi provjere broja mobitela evidentiranog u Registru članova. Instalacija je moguća samo u slučajevima kada je broj mobitela na koji se želi instalirati mobilna aplikacija evidentiran u Registru članova UIR Zagreba. Ova se obavijest može javiti i nakon odrađenog učlanjenja ili nakon promjene broja mobitela. Ako je u Registru članova evidentiran ispravan broj mobitela, potrebno je pričekati 24 sata s obzirom na to da se podaci ažuriraju jednom dnevno.

# 2. Danas je uplaćena članarina za tekuću godinu, ali aplikacija javlja da je e-iskaznica NEVAŽEĆA.

Aplikacija se veže na Registar članova UIR Zagreba, ali se podaci ažuriraju jednom dnevno. Pričekajte 24 sata i potom ponovo pokrenite aplikaciju.

# 3. Aplikacija je skinuta i instalirana, ali e-iskaznica pokazuje ime moje supruge (supruga).

Aplikacija se veže na broj mobitela evidentiranog u Registru članova UIR Zagreba. Vrlo je važno da svaka osoba u tom Registru ima evidentiran svoj broj. (Npr. ako je isti broj evidentiran kod dvoje supružnika, aplikacija će izabrati ime prvog registriranog korisnika.)

# 4. Nije mi stigla SMS poruka.

Moguće je da ponekad ne dobijete SMS poruku uslijed vremenskih nepogoda, opterećenja sustava ili različitosti brojnih mobilnih uređaja. Svakim radnim danom provjeravamo u bazi Mobilne aplikacije da se takvo što nije dogodilo i u tom slučaju aplikaciju aktiviramo ručno. Ako problem nije riješen nakon 1-2 dana, svakako o tom problemu obavijestite UIR Zagreba.

# 5. Aplikaciju nije moguće preuzeti na iPhone.

Aplikaciju je trenutno moguće preuzeti samo za Android sustav pametnih telefona. Za iOS sustav je aplikacija trenutno u izradi.

### 6. Da li je uz e-iskaznicu potrebno koristiti i tiskanu člansku knjižicu?

Ne. Upravo je to razlog kreiranja i pokretanja ove mobilne aplikacije.

**7. Mogu li aplikaciju koristiti na više uređaja, npr. mobitel i tablet?** Ne, aplikaciju je moguće koristiti samo na jednom uređaju.

# 8. Što učiniti ako promijenim broj mobitela?

U tom je slučaju potrebno u UIR Zagreba javiti novi broj kako bi taj podatak ažurirali u Registru članova. Potom je potrebno odraditi postupak instalacije mobilne aplikacije.

# 9. Što učiniti ako promijenim mobilni uređaj, ali broj je ostao isti?

U tom se slučaju potrebno javiti u UIR Zagreba kako bismo iz sustava izbrisali podatak registracije starog mobitela i na taj način osigurali mogućnost nove instalacije.

# 10. Ne mogu pokrenuti aplikaciju, a instalacija je odrađena bez problema.

Za korištenje mobilne aplikacije, kao i za instalaciju, važno je biti spojen na mrežu Interneta ili imati uključen podatkovni promet na mobilnom uređaju.

# 11. Tko i gdje može očitati QR kod (barkod)?

Osoba koja ima uređaj za očitanje takvih kodova, npr. u trgovini, ljekarni i slično.

Za dodatne informacije i upite, slobodno nas kontaktirajte osobno u Zagrebu, na adresi Nova cesta 86 (svakim radnim danom od 8,00-14,00 sati), putem telefona (01/4876301, 4829119, 4829392) ili e-pošte (<u>uir@uir-zagreb.hr</u>).

Udruga invalida rada Zagreba